2021/10/10

MX-P3 ファームウェアアップデート方法

SD カードを利用したファームウェアアップデート手順をご案内いたします。

【MX-P3のファームウェアバージョン確認方法】

- 1)HDMI、RGB 端子をモニターやプロジェクターなどに接続し、MX-P3 の電源ボタンを押して カメラを起動します。
- 2)モニターやプロジェクターに映像が表示されたら ボタンを長押し(約2秒)します。 画面上にメニューが表示されます。

(ご) ボタンと ボタンでカーソルを移動し、 ボタンで設定値を決定します。 メニューは下図のように表示されます。青線で囲った部分がカーソル位置です。

| i ي | 設定       |              |             |   |  |  |  |
|-----|----------|--------------|-------------|---|--|--|--|
| ;   | *        | 解像度          | オート         |   |  |  |  |
| [   | _        | 出力映像画角       | ノーマル (16:9) |   |  |  |  |
| (   | bps      | 動画記録品質       | 高品質         |   |  |  |  |
|     |          | 言語設定         | 日本語         |   |  |  |  |
| ļ   | C        | 初期化          |             |   |  |  |  |
|     | ୭        | SD カードフォーマット |             |   |  |  |  |
| (   | <b>i</b> | FW バージョン     |             |   |  |  |  |
|     |          |              |             | - |  |  |  |

3)メニューの中から[FW バージョン]という項目を選択します。

4) MX-P3 のカメラファームウェアバージョンが表示されます。

【SD カードを利用したファームウェアアップデート方法】

5)パソコンの任意の場所にダウンロードしたファームウェアファイルを解凍します。

6) 解凍後 SD カードのルート(一番上。フォルダ無し)にファームウェア(\*\*.fex)を保存し、 SD カードを MX-P3 に入れます。

| 📙   🛃 🚽 🗧 SD Card FW-        | - 0                                                                                                    | ×                   |                |                    |                                                                                                    |           |    |  |  |  |  |
|------------------------------|----------------------------------------------------------------------------------------------------|---------------------|----------------|--------------------|----------------------------------------------------------------------------------------------------|-----------|----|--|--|--|--|
| ファイル ホーム 共有                  |                                                                                                    | ~ ?                 |                |                    |                                                                                                    |           |    |  |  |  |  |
| オ クイック アクセス コピー 貼り付け にピン留めする | <ul> <li>↓ 切り取り</li> <li>&gt;&gt;&gt;&gt;&gt;&gt;&gt;&gt;&gt;&gt;&gt;&gt;&gt;&gt;&gt;&gt;&gt;&gt;&gt;&gt;&gt;&gt;&gt;&gt;&gt;&gt;&gt;&gt;&gt;&gt;&gt;&gt;</li></ul> | 移動先 コピラ先         削除 | 三<br>名前の<br>変更 | しい<br>新しい<br>フォルダー | レンジャング (1000 million for the second second secon |           | 春え |  |  |  |  |
| クリップボ・                       | -  ×                                                                                                    | 整理                  |                | 新規                 | 開く                                                                                                    | 選択        |    |  |  |  |  |
| ← → < ↑ 🔛 > SDHC (E:)<br>    |                                                                                                    |                     |                |                    |                                                                                                    |           |    |  |  |  |  |
| > → カイックアクセス                 | <b>^</b> 名前                                                                                                    |                     | 更新日            | 時                  | 種類                                                                                                    | サイズ       |    |  |  |  |  |
| <ul> <li>デスクトップ</li> </ul>   | app_data.ext4.fex                                                                                                    | 2021/0              |                | 9/06 15:32         | FEX ファイル                                                                                                    | 20,480 KB |    |  |  |  |  |
| 🖊 ダウンロード 🛛 🖈                 |                                                                                                    |                     |                |                    |                                                                                                    |           |    |  |  |  |  |
|                              | ~                                                                                                    |                     |                |                    |                                                                                                    |           |    |  |  |  |  |

7) DC ケーブルを MX-P3 へ接続します。 状態表示 LED が赤点灯するのを確認します。

💮 ボタンと 💌 ボタンを同時に押します。 8) TUO 898 TUO IMQH สรก DC IN 2A 000 Ļ 也 -). 状態表示 LED • 0 Visual Presenter MX-P3 . 52 60Hz > = 50Hz

9)状態表示 LED が赤色から紫色に変化して点灯します。

- 10)ファームウェア書き換え(60 秒未満)を行い、状態表示 LED が消灯してカメラが自動で再起動 します。
- 11)状態表示 LED が赤点灯したら、書き換え作業完了です。
- 12)【MX-P3 のファームウェアバージョン確認方法】をご参照いただきファームウェアのバージョン をご確認ください。